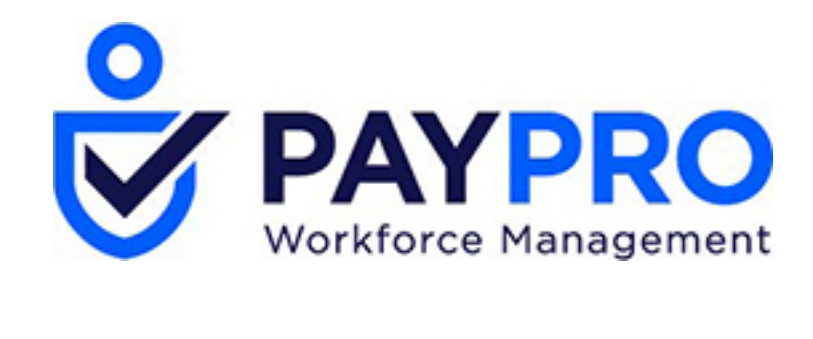

# WORKFORCE ONE

The Payroll Process

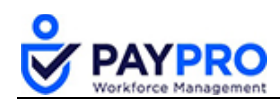

### CONTENTS

| Introduction                 | 3 |
|------------------------------|---|
| Starting the Payroll Process | 4 |
| Keying a Payroll             | 6 |

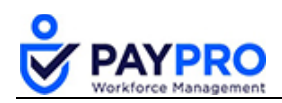

## Introduction

This document is intended as a comprehensive resource for the payroll section of the system. Some things you should note about this document:

- Any time you see an item marked in **bold** it means it is a button or option to select.
- Tables below large screen shots are there to describe the various options in the screen shot above (which normally have a bold rectangle around them).
- Anything in *italics* is the name of the window you are viewing.
- If you ever see this popup below, it means you have not saved your work. Select cancel, save your work, and then you won't get that popup and can continue through the system.

| Leave site?                        |       |        |
|------------------------------------|-------|--------|
| Changes you made may not be saved. |       |        |
|                                    | Leave | Cancel |

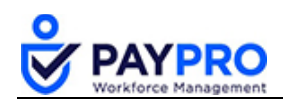

## **Starting the Payroll Process**

Each step that needs to be completed is listed in the payroll prep window (shown on the next page). There is a check box located to the left of each step. Please note, the check box is for personal use only (like crossing an item off your to-do list). It doesn't actually have a function—checking the box will not perform the action. To proceed through the steps, select anything highlighted in blue, which is a hyperlink, and complete your steps.

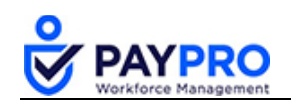

| BACK Home > Manage Payroll > Manage Payrolls > View All Payrolls > Payroll Prep                                                                                                    | REFRESH | PAYROLL QUICK L | INKS |
|----------------------------------------------------------------------------------------------------|---------|-----------------|------|
| GO TO TIME PREP                                                                                                    |         | Not Completed   | x    |
| Go To Time Prep <sup>*</sup> 02/18/2019 - 02/24/2019 ( Weekly )*                                                                                                    |         |                 |      |
| EMPLOYEE RELATED FUNCTIONS                                                                                                    |         | Not Completed   | ×    |
| Hire New Employee(s)<br>Edit Employees                                                                                                    |         |                 |      |
| INITIATE PAYROLL                                                                                                    |         | Not Completed   | ×    |
| Pay Statements: 0.<br>Employees: 0.                                                                                                    |         |                 |      |
| SYNC TIME                                                                                                    |         | Not Completed   | ¥    |
| 02/18/2019 - 02/24/2019 ( Weekly ): Sync Was Not Performed                                                                                                    |         |                 |      |
| ADD/EDIT BATCHES                                                                                                    |         | Not Completed   | ×    |
| Batches: 1                                                                                                    |         |                 |      |
| ADD/EDIT PAY STATEMENTS                                                                                                    |         | Not Completed   | ¥    |
| Recalculate Pay Statements                                                                                                    |         |                 |      |
| SIGN-OFF OPEN ALERTS                                                                                                    |         | Not Completed   | ł    |
| There are NO unresolved payroll alert(s).                                                                                                    |         |                 |      |
| CHECK YOUR TOTALS                                                                                                    |         | Not Completed   | ł    |
| PRE PROCESS PAYROLL (CLOSE PAYROLL)                                                                                                    |         | Not Completed   | x    |
| Pay Statements: 0.<br>Employees: 0.                                                                                                    |         |                 |      |
| RUN ACCRUALS                                                                                                    |         | Not Completed   | ×    |
| VIEW PAYROLL                                                                                                    |         | Not Completed   | 1    |
| Employees Not Paid<br>Payroll Register (By PST), (By Account), (By CC), (Summary), (By PST Summary)<br>LaborDistribution (Regular) (Summary)<br>General Ledger (Summary)<br>Retirement Plan Report<br>Vendor Payments (Accrued) & (Paid)<br>Payroll Recap E-unding (Pre Process) (Beta)<br>DirectDepositAccountDuplications<br>Master Data Change Report<br>System-Generated Retro Report<br>Child Support Calculation Details Report<br>Garnishment Calculation Details Report |         |                 |      |

Payroll Prep Window

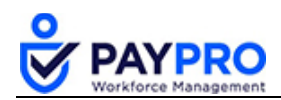

| Payroll Prep Window Explained         | d                                                                                                    |
|---------------------------------------|----------------------------------------------------------------------------------------------------|
| Employee Related Functions            | Click this to hire new employees or edit employee information for last minute changes not yet entered on the employee level.                                                                                          |
| Initiate Payroll                      | Under Options choose the check box All on Assigned Pay Period and PST Type – Regular.                                                                                                    |
| Create Now                            | The system will bring in all Active employees and create pay statements.                                                                                                    |
| Sync Time                             | Select the checkbox next to the applicable payroll and select <b>Sync Time</b> from the toolbar. (This step will bring the timesheets into the system)                                                                |
| Add/Edit Batch                        | This screen is used to key in the payroll. OPEN the batch by selecting the pad & pencil Icon. After you <b>Save &amp; Update</b> you need to <b>CLOSE</b> the Batch by selecting <b>Close Batch</b> from the toolbar. |
| Add/Edit Pay Statements               | Select the link to enter detailed changes to one or more employees. To add a second check for an employee, select <b>New Pay Statement</b> and select <b>Regular 2</b> as the Pay Statement Type.                     |
| Sign-Off Open Alerts                  | This function alerts you to a payroll error. Click the link to view the error. To sign-off on these alerts mark the flag next to the error.                                                                           |
| Check Your Totals                     | This report displays your payroll totals in summary format.                                                                                                    |
| Preprocess Payroll (Close<br>Payroll) | Close the payroll after all entries are complete. This will prevent<br>any further editing. However, you <i>can</i> re-open the payroll before<br>submitting and make changes.                                        |
| View Payroll Section                  | Displays payroll reports you can view and export to reconcile the payroll. The "Employees Not Paid" report is highly recommended.                                                                                     |
| Submit Payroll                        | Select this link to send the payroll to Paypro. You will receive an email to inform you the payroll was finalized.                                                                                                    |

#### Keying a Payroll

1. Select the Hamburger Menu (highlighted below).

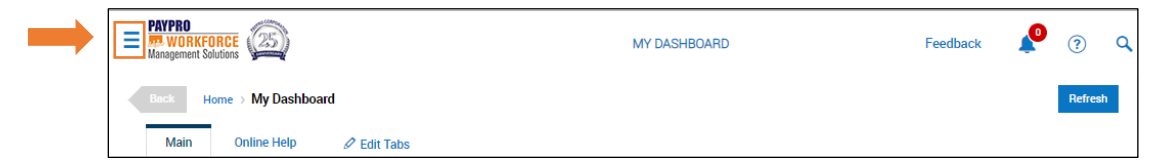

2. Select Manage Payroll.

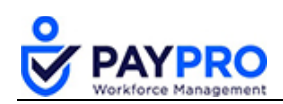

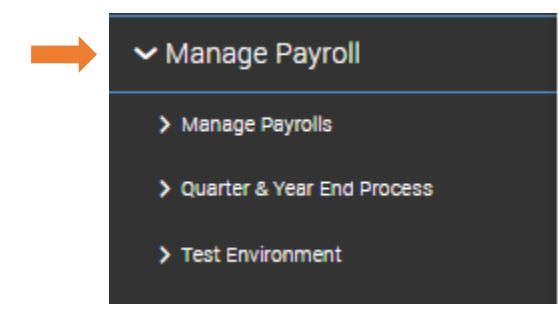

- 3. Select Manage Payrolls.
- 4. Select View all Payrolls.

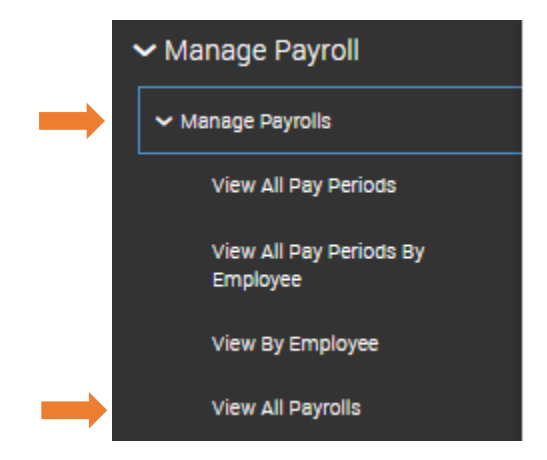

5. Select the sicon for the most current payroll to initiate the payroll process.

| Rows On P<br>Pay Date: | age 2<br>Calend | 0 ∨<br>arRange | 14 Row | s 🕤<br>.ast And | Refresh (<br>Current N | lata<br>Ionths ~ (12/01/2018 - | - 01/31/2019)  |                   | 00 Ful | I Screen [Default] ∽ | 🌣 Settinge 🛩  | ▼ Filter ∧          | ≣≣ Select Columns  | đ |
|------------------------|-----------------|----------------|--------|-----------------|------------------------|--------------------------------|----------------|-------------------|--------|----------------------|---------------|---------------------|--------------------|---|
| All<br>Page            |                 |                |        |                 |                        | ≎<br>Payroll Name              | ≎<br># Batches | ≎<br>Payroll Type |        | Ç<br>Is Billable     | ≎<br>Pay Date | Ç<br>Payroli Statua | ≎<br>Latest Action |   |
|                        |                 |                |        |                 |                        | starts with 🗸                  | - ~            | •                 | ~      | All ~                | - ~           | •                   | ✓ starts with      |   |
|                        | \$o             | 0              | ₿      | -               | 8                      | Weekly Regular<br>01/29/2019   | 1              | Regular           |        | Y                    | 01/29/2019    | Open                |                    |   |
|                        | \$o             | 0              | ₿      | -               | 8                      | Weekly Regular<br>01/25/2019   | 1              | Regular           |        | Y                    | 01/25/2019    | Open                |                    |   |
|                        | \$o             | 0              | ₿      | -               | ð                      | Weekly Regular<br>01/22/2019   | 1              | Regular           |        | Y                    | 01/22/2019    | Open                |                    |   |
|                        |                 |                |        |                 |                        |                                |                |                   |        |                      |               |                     |                    |   |

#### Payroll

This will launch the payroll prep window which is a long list of steps in one convenient place. The first option is Go to Time Prep. This is there if you need to edit time cards. If not, we can just mark the check box as completed and go to the next option, Employee Related Functions.

- 6. Employee Related Functions will list things you may have to complete like Hire New Employees or Edit Employees. If there are none, we can mark this box as completed as well.
- 7. Select the Hyperlinked words, **Initiate Payroll**.

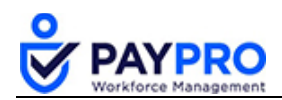

This option, **All On Assigned Pay Period**, is selected as the default because it initiates the creation of pay statements for all employees assigned to this pay period. Even employees who may have been terminated within the pay period will still be included in this payroll so that they can receive their final pay statement. The **PST Type** must be selected, and the default is Regular. Other options like, Bonus or Manual, are available in the drop-down.

| OPTIONS _     |                        |           |  |
|---------------|------------------------|-----------|--|
| Create Typ    | e                      | PST Type  |  |
| V All         | On Assigned Pay Period | Regular 🛩 |  |
|               | Active                 | ~         |  |
|               | w/PSTs This Quarter    | ~         |  |
| EXTRA FIL     | TERS                   |           |  |
|               | No Filters Define      | d         |  |
|               | ADD FILTER             |           |  |
| Block Base Co | mp. 🗸                  |           |  |
|               |                        |           |  |
| Pay Stub N    | lote                   |           |  |
|               |                        |           |  |
| Proc          | cess Calculate All 🗸   |           |  |
|               |                        |           |  |

Initiate Payroll

#### 8. Select Create Now.

The system will bring in all Active employees and create pay statements.

9. From the pay prep window select **Sync Time** to bring the approved pay statements you just initiated into the system.

| Back Home → Manage  | e Payroll⇒ Manage Pay   | rrolls > View All Payroll | s⇒ Payroll Sync Time | Weekly Payroll Reg | jular 01/02/2 | 019         | Refres       | sh Sync Time D    | elete Selected  |
|---------------------|-------------------------|---------------------------|----------------------|--------------------|---------------|-------------|--------------|-------------------|-----------------|
| Rows On Page 20 🗸 1 | Row 🖱 Refresh Data      | I.                        |                      | 55                 | Full Screen   | [Default] 🗸 | 🔆 Settings 🗸 | ≣≣ Select Columns | 1 Export        |
|                     | ≎<br>Pay Period Profile | ≎<br>Start Date           | ≎<br>End Date        | ≎<br>Locked        | ≎<br>Name     |             | ⊖<br>Туре    | ≎<br>Status       | ≎<br>Batch Gros |
|                     |                         |                           | = v                  | All 🗸              | -             | ~           |              | = v               | -               |
|                     | Weekly Payroll          | 12/23/2018                | 12/29/2018           | Closed             |               |             |              |                   |                 |
| Total               |                         |                           |                      |                    |               |             |              |                   |                 |

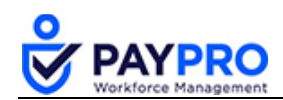

- 10. Select the checkbox to sync the time from the timesheets to payroll.
- 11. Select Sync Time (highlighted above).
- 12. The next option is Add/Edit Batches.

This is normally used to import a file into payroll. We see that we have two open batches to close listed below.

|      | Back                                                                                 | Hoi | me → | > Payr | oll Batch | ies           |     |             |       |                  | New Batch | n Delete S    | elected Bate | ches Clos      | e Selected B | atches              | Payroll Quick L          | inks View Batch Types            |
|------|--------------------------------------------------------------------------------------|-----|------|--------|-----------|---------------|-----|-------------|-------|------------------|-----------|---------------|--------------|----------------|--------------|---------------------|--------------------------|----------------------------------|
| Payr | 'ayroll: Weekly Payroll Regular 01/02/2019                                           |     |      |        |           |               |     |             |       |                  |           |               |              |                |              |                     |                          |                                  |
| B    | Rows On Page 20 🗸 2 Rows 🖒 Refresh Data 🕄 Full Screen [Default] 🗸 🔆 Settings 🗸 🗄 Exp |     |      |        |           |               |     |             |       | Columns 🚹 Export |           |               |              |                |              |                     |                          |                                  |
| C    |                                                                                      |     |      |        |           | ≎<br>Name     |     | ≎ ©<br>Type |       | ≎ G<br>Master    |           | ≎ G<br>Status |              | O<br>Batch Gro | ×<br>ss      | ≎<br>Batch<br>Deduc | ×<br>Total<br>tions (EE) | ≎ ×<br>Batch Total Taxes<br>(EE) |
|      |                                                                                      |     |      |        |           | =             | ~   | =           | ~     | All              | ~         | -             | ~            | -              | ~            | •                   | ~                        | = v                              |
|      |                                                                                      | ₽   | Ø    | ٩      | 5         | 20190313 sa   |     |             |       |                  | <b></b>   | Open          |              |                | \$3,264.00   |                     | -                        | -                                |
|      |                                                                                      | ₿   | Ø    | ٩      | 5         | Regular Earni | ngs | Regular Ear | nings |                  | Y         | Open          |              |                | \$160.00     |                     | \$157.60                 | \$778.39                         |
|      |                                                                                      |     |      |        |           |               |     |             |       |                  |           |               |              |                | \$3,424.00   |                     | \$157.60                 | \$778.39                         |

- 13. Select the checkboxes next to each open batch. (highlighted above)
- 14. Select the option Close Selected Batches. (highlighted above)
- 15. Select the **Back** button to return to the payroll prep window.
- 16. Select **Add/Edit Pay Statements** to enter detailed changes to one or more employees. *For example you need to add an additional hour of overtime or vacation time to an employee.*
- 17. If you make a change to a pay statement, when you return to the payroll prep window you must select, **Recalculate Pay Statements**.
- 18. Select **Sign Off Open Alerts** if there are any unresolved payroll alerts listed. You must resolve the alerts before proceeding.
- 19. Before closing our payroll we should check our totals. Select the text link, **Check Your** Totals.
- 20. After reviewing totals, select **Back** to return to the payroll prep window.
- 21. Select **Close Payroll** after all entries are complete. This will prevent further editing. However, you can re-open the payroll before submitting and make changes.

| Question                                                 |        |    |  |  |  |  |  |
|----------------------------------------------------------|--------|----|--|--|--|--|--|
| Would you like to close payroll and lock pay statements? |        |    |  |  |  |  |  |
|                                                          | Cancel | ОК |  |  |  |  |  |

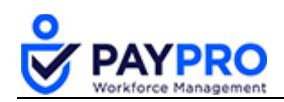

- 22. Select OK.
- 23. View the various reports available, to ensure accuracy, before submitting the payroll to Paypro. The **Employees Not Paid** report is highly recommended. You should also run the payroll register. This report will display a record for each pay statement for each employee in the payroll.
- 24. Once satisfied with your payroll, Select Submit Payroll and it will be sent to Paypro.

| Question                                  |        |    |  |  |  |  |  |  |
|-------------------------------------------|--------|----|--|--|--|--|--|--|
| Would you like to submit current payroll? |        |    |  |  |  |  |  |  |
|                                           | Cancel | ок |  |  |  |  |  |  |

25. Select OK.